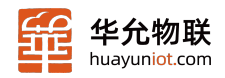

#### Serial Server

# 串口服务器

# Modbus RTU转Modbus TCP调试文档

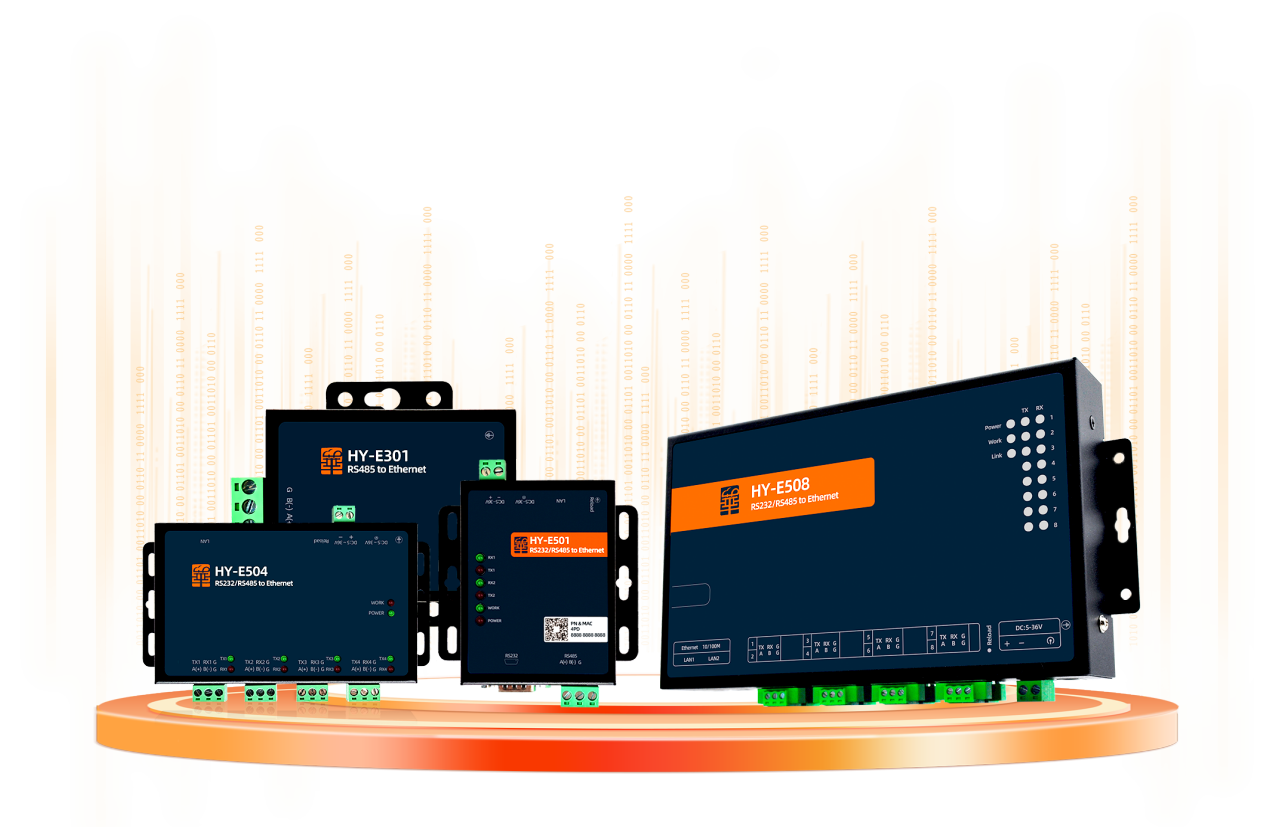

山东华允物联科技有限公司 www.huayuniot.com

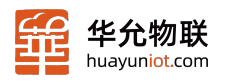

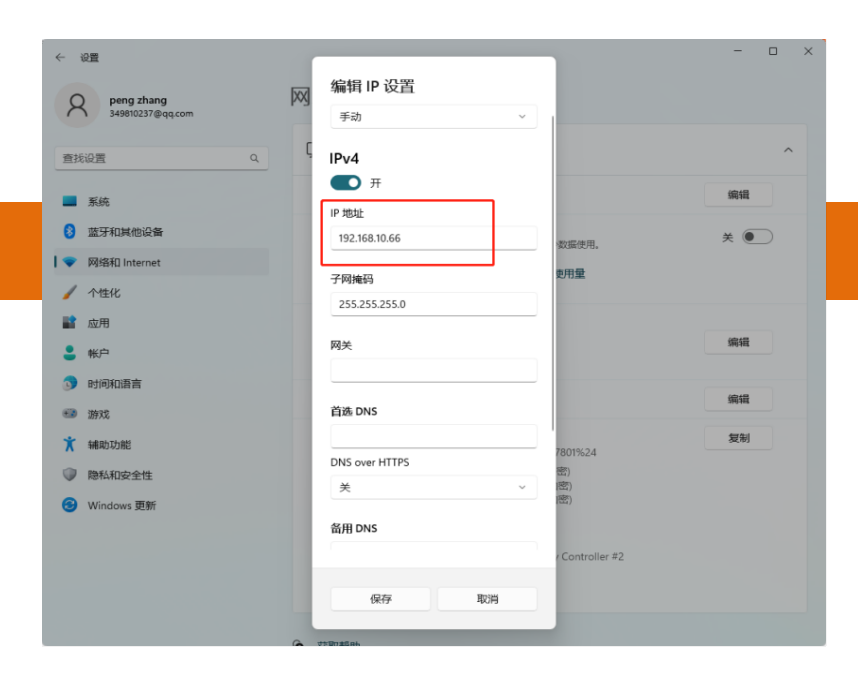

#### 1 修改电脑IP地址

电脑IP地址改为192.168.10.66 和设备在同一网段即可

### 2 设置串口服务器参数

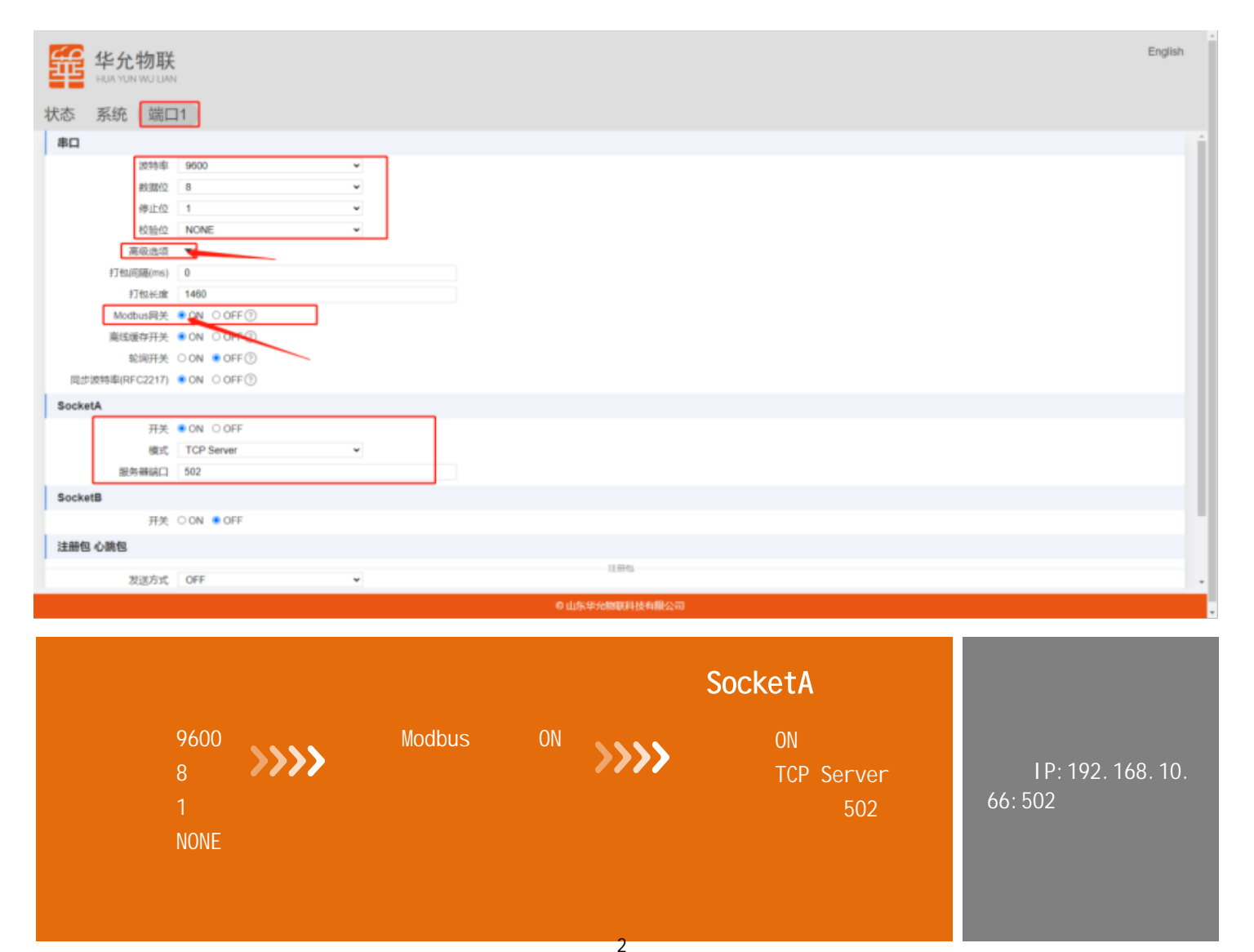

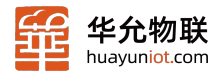

# 3 配置完成后点击保存——系统重启

|                                         |                 | ● 由京學先編集科技為報公司 |         |  |
|-----------------------------------------|-----------------|----------------|---------|--|
| (RR)                                    | <b>BR</b>       |                |         |  |
| 系统                                      |                 |                |         |  |
| -                                       |                 |                |         |  |
| 1 40 A 10 A 10 A 10 A 10 A 10 A 10 A 10 | 12/19           |                | - 11    |  |
| 100 00 00 00 00 00 00 00 00 00 00 00 00 | Physics.        |                |         |  |
| 升级                                      |                 |                |         |  |
| GR 77                                   |                 |                |         |  |
| 开机信息                                    | Start           |                |         |  |
| 打印开机信息                                  | N O OFF         |                |         |  |
| 国家文MAC                                  | O ON COFF       |                |         |  |
| 接收超程重度(min)                             | 1440            | 0              |         |  |
| 現実通行                                    | 8168            |                |         |  |
| PERCENCE<br>空空半線カ                       | Hubbandor       |                |         |  |
| 20100-00-02                             |                 |                |         |  |
| 地震                                      |                 |                |         |  |
| mea<br>mea                              | admin           |                |         |  |
| NAL ST                                  |                 |                |         |  |
| DNS                                     | 114 114 114 114 |                |         |  |
| 子科理的                                    | 250.250.250.0   |                |         |  |
| IP                                      | 9 192.168.10.8  |                |         |  |
| DHCP                                    | ON CON          |                |         |  |
| MD                                      |                 |                | 1       |  |
| K态 系统 端                                 | □1              |                |         |  |
|                                         |                 |                |         |  |
|                                         |                 |                |         |  |
| C 1× 1. 14-11                           | u.              |                | English |  |

# 4 Modbus slave软件模拟modbus rtu串口设备(Modbus RTU协议)

| Edit Connect   Image: Design of the second second | Setup Display View Window Help   Setup Display View Window Help   Connection Setup   Setial Port   Setial Port   Setial Port   Setial Port   Setial Port   Setial Port   Setial Port   Setial Port   Setial Port   Cancel   Setial Port   Setial Port   Setial Port   Setial Port   Setial Port   Setial Port   Setial Port   Setial Port   Setial Port   Setial Port   Setial Port   Setial Port   Setial Port   Setial Port   Setial Port   Setial Port   Setial Port   Setial Port   Setial Port   DSR   Setial Port   DSR   Setial Port   Setial Port   Setial Port   Setial Port   Setial Port   Setial Port   Setial Port   Setial Port   Setial Port <th>Serial setting:<br/>勾选USB serial Port(CON5)<br/>)<br/>》<br/>Mode: 勾选RTU<br/>)<br/>9600 Baud<br/>8 Data bits<br/>None parity</th> | Serial setting:<br>勾选USB serial Port(CON5)<br>)<br>》<br>Mode: 勾选RTU<br>)<br>9600 Baud<br>8 Data bits<br>None parity |
|----------------------------------------------------------------------------------------------------|----------------------------------------------------------------------------------------------------|----------------------------------------------------------------------------------------------------|
| For Help, press F1.                                                                                                    | Port 5: 9600-8-N-1                                                                                                    |                                                                                                    |

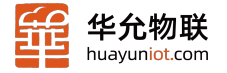

# 5、Modbus poll软件模拟网络软件(Modbus TCP协议)

| Mhooll1        |                           | 6 15 16 17 22 23 | 10 24 8 45                    |   |                                |
|----------------|---------------------------|------------------|-------------------------------|---|--------------------------------|
| = 198: Err = 2 | 5: ID = 1: F = 03: SR = 1 | 1000ms           |                               |   |                                |
| connection     | 00000                     |                  |                               |   |                                |
|                | Connection Setup          |                  | ×                             |   |                                |
|                | Connection                |                  | ОК                            |   |                                |
|                | Serial Settings           | ~                | Cancel                        | С | onnection选择 modbusTC           |
|                | COM4                      | ~                | Mode<br>© RTU O ASCI          |   |                                |
|                | 8 Data bits               |                  | Response Timeout<br>1000 [ms] |   | Server port和人502               |
|                | None Parity               |                  | Delay Between Polls           |   | 192. 168. 10. 8<br>目中口服务器畔社的地址 |
|                | Remote Modbus Server      | Edvanced         | [ms]                          |   | 医甲口成为品款认的地址                    |
|                |                           |                  |                               |   |                                |

### 6、通信效果测试

| Modbus Slave - Mbslave1 -                           | < 1         |                                                          |
|-----------------------------------------------------|-------------|----------------------------------------------------------|
| File Edit Connection Setup Display View Window Help | Fik         | File Edit Connection Setup Functions Display View Window |
| D 🖆 🖬 🎒 📑 🛄 😫 😢                                     |             |                                                          |
| The Market                                          |             | 💭 Mbpoll1                                                |
| $D = 1 \cdot F = 03$                                | - T         | Tx = 206: Err = 25: ID = 1: F = 03: SR = 1000ms          |
|                                                     |             |                                                          |
| Alias 00000                                         |             | Alias 00000                                              |
| 0 888                                               |             | 0 888                                                    |
| 1 0                                                 |             | 1 0                                                      |
| 2 0                                                 |             | 2 0                                                      |
| 3 0                                                 | eivei       | 3 0                                                      |
| 4 0                                                 | e Name      | 4 0                                                      |
| 5 0                                                 |             | 5 0                                                      |
| 6 Edit Register X                                   |             | 6 0                                                      |
|                                                     |             | 7 0                                                      |
| 8 Value: 3456 OK                                    |             | 8 0                                                      |
| 9 Auto increment Cancel                             |             | 9 0                                                      |
|                                                     |             |                                                          |
|                                                     |             |                                                          |
|                                                     |             |                                                          |
| J                                                   |             | ,                                                        |
|                                                     |             |                                                          |
|                                                     |             |                                                          |
|                                                     |             |                                                          |
|                                                     |             |                                                          |
|                                                     |             |                                                          |
|                                                     |             |                                                          |
|                                                     | <b>段</b> 默认 |                                                          |
|                                                     | HI SYL UL   |                                                          |
|                                                     |             |                                                          |

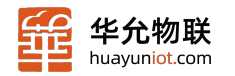

### 在Modbus slave上传什么数据, Modbus poll上会实时读取并显示